### Introducing the

# NHS Knowledge and Library Hub

# Health Education England

### www.library.nhs.uk/knowledgehub

Search journal articles, ebooks, guidelines and clinical decision tools, **all in one place**. **Go directly to full text**, as an immediate download or on request from an NHS library.

Avoid the less-reliable sources you might find in a general web search.

## Click the text on the yellow bar to log in with your NHS OpenAthens account.

This lets you see the full text of all the resources NHS libraries buy for you.

### Type your search words in the box and click Search.

You can search for a topic, a journal article or a book or journal title.

### You will see results which contain all your search words.

The search options let you choose alternative ways to search.

### Go directly to other resources when you know what you need.

Do a detailed search or explore a specific resource from the links below the search box.

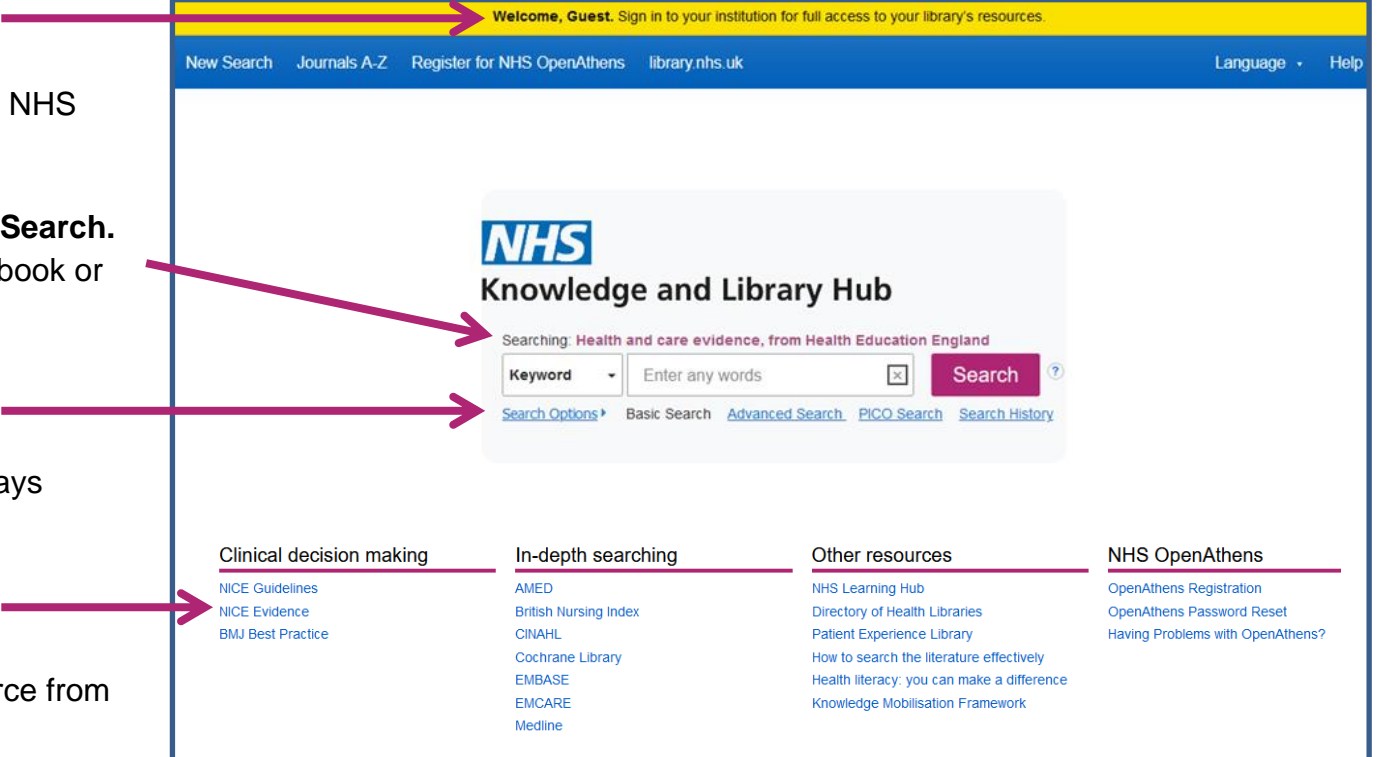

#### Change your search

- 1 Add or remove search words in the search box.
- 2 See your Search History to combine results of different searches.
- 3 Alter the search options under Current Search.
- 4 Add limits to narrow your results by date, type or other options.

### View your results

- 5 Click **Relevance** to sort your results by date.
- 6 Page Options lets you change the layout and increase the number of results displayed.

7 The detail icon icon on each result shows you more information.

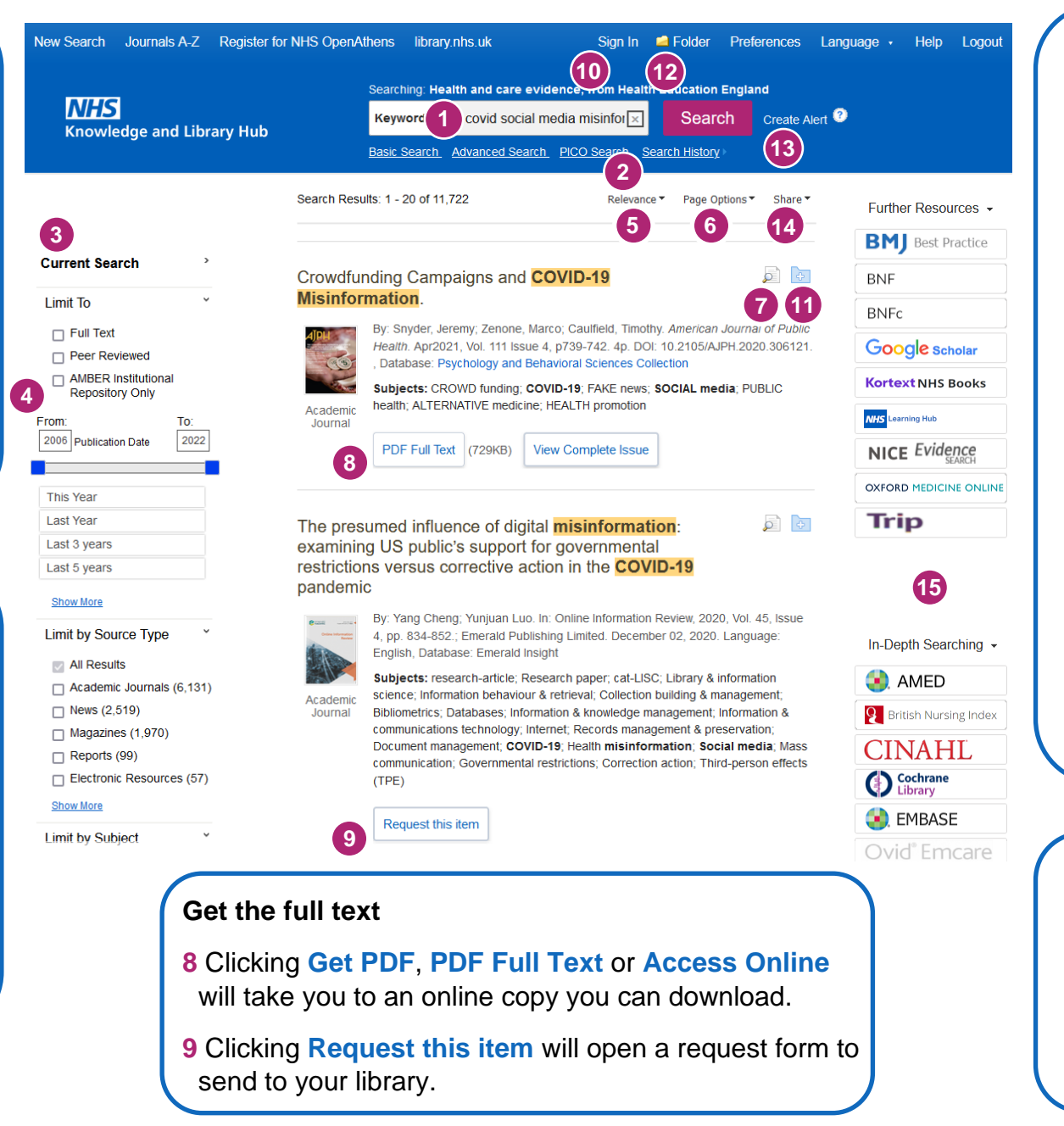

#### Manage your results

- 10 Sign In to save your results and searches.
- 11 Add a result to the Folder by clicking the folder icon
- 12 Open the Folder to see saved items, print or export results, and share folders with other searchers.
- **13 Create Alert** will let you know when new articles match your search.
- 14 Share lets you quickly add results to the folder or create alerts.

#### Continue your search

15 Choose any of the buttons in the righthand column to open a new search in another database or search tool.

Questions? Contact your NHS library via https://www.hlisd.org or HEE Knowledge Hub Service Support via https://support.library.hee.nhs.uk